### Growing Up in Scotland Study - Data Workshops - Dec 2011/Jan 2012

# Coping with Complex Samples 2: Basic analysis using the Complex Samples (CS) Module in SPSS

Having created your CS plan file, you can now use it as a component in your analysis allowing you to check statistical significance whilst correcting for the complex sample design in GUS.

This worksheet illustrates how to run, and check significance in, a simple crosstabulation using the CS module. The example is cross-sectional using the birth cohort data from sweep 3 (and therefore corresponds with the CS plan file created in the previous worksheet). Note that unless you are testing significance, there is no need to use the CS analysis approach, a simple weighted table or crosstab will do.

- 1. Open the sweep 3 birth cohort dataset.
- 2. On the menu tool bar select: Analyze/Complex Samples/Crosstabs

| 🏭 GUSSW3B_30.sav [DataSet1] - SPSS Data Editor |            |           |                 |                       |           |   |          |                                |         |            |      |
|------------------------------------------------|------------|-----------|-----------------|-----------------------|-----------|---|----------|--------------------------------|---------|------------|------|
| File Edit                                      | View Data  | Transform | Analyze         | Graphs                | Utilities | ٧ | Vindow   | Help                           |         |            |      |
| <b>B</b>                                       | 🖹 🖭 📥      | •         | Repor<br>Descri | ts<br>ptive Stat      | istics 🕨  | 2 | 1        | <u>s</u>                       |         |            |      |
|                                                | Name       | Туре      | Tables          | ;                     | •         | s |          | Label                          | V       | alues      |      |
| 1                                              | ldnumber   | Numeric   | Compa           | are Means             | ; 🕨       | Г | Seri     | al number                      | None    |            | No   |
| 2                                              | SampType   | Numeric   | Gener           | al Linear M           | Model 🕨   | Г | San      | nple Type                      | {1, Bir | th}        | -9 - |
| 3                                              | DcXmnth1   | Numeric   | Correl          | ate                   |           | Г | Dc I     | Month of in                    | {1, Ja  | nuary}     | -9 - |
|                                                | DcXqurt1   | Numeric   | Classif         | ssion<br>:o           |           | Γ | Dc (     | Quarter of i                   | {1, Ja  | nuary to   | -9 - |
| 5                                              | Outcome    | Numeric   | Data P          | ,γ<br>Reduction       |           | Г | Dc I     | Final outco                    | {110,   | Full inter | -9 - |
| E                                              | McHGrsp03  | Numeric   | Scale           |                       |           | Г | Mo       | - Same res                     | {-9, R  | efusal}    | -9 - |
| 7                                              | DcHGrsp01  | Numeric   | Nonpa           | rametric <sup>-</sup> | Tests 🕨   | Г | Dc -     | Whether r                      | {0, No  | t mentio   | -9 - |
| 6                                              | DcHGrsp02  | Numeric   | Time Series     |                       |           | Г | Dc -     | Whether r                      | {0, No  | -9 -       |      |
| 9                                              | DcHGnmad   | Numeric   | Multipl         | e Respon              | se 🕨      |   | Dc I     | Number of                      | None    | 1          | -9 - |
| 10                                             | DcHGnmad   | Numeric   | Compl           | ex Sample             | es 🕨      |   | Select   | a Sample                       |         | ne}        | -9 - |
| 11                                             | DcHGnmkd   | Numeric   | Quality         | y Control             | •         |   | Prepar   | e for Analysis                 |         |            | -9 - |
| 12                                             | DcHGnmk2   | Numeric   | ROCO            | urve                  |           |   | <b>F</b> |                                |         | e}         | -9 - |
| 13                                             | DcHGhsiz   | Numeric   | 2               | 0                     |           |   | Descrip  | ncles                          |         |            | -9 - |
| 14                                             | DcHGnmsb   | Numeric   | 2               | 0                     |           |   | Crossta  | ahs                            |         |            | -9 · |
| 15                                             | DcHGnp01   | Numeric   | 2               | 0                     |           |   | Ratios.  |                                |         | t mentio   | -9 - |
| 18                                             | DcHGnp02   | Numeric   | 2               | 0                     |           |   | ~        | 1                              |         | t mentio   | -9 · |
| 17                                             | DcHGnp03   | Numeric   | 2               | 0                     |           |   | Genera   | al Linear Mode<br>: Dogrossion | 1       | t mentio   | -9 - |
| 18                                             | DcHGnp04   | Numeric   | 2               | 0                     |           |   | Ordinal  | Regression                     |         | sponden    | -9 - |
| 19                                             | DcHGrsp04  | Numeric   | 2               | 0                     |           | _ |          | паншу ту                       | 10, E0  | ne Paren   | -9 - |
| 20                                             | DcHGrsp05  | Numeric   | 2               | 0                     |           |   | Dc ۱     | Whether re                     | {0, No  | }          | -9 - |
| 21                                             | IDeHGren06 | Numeric   | 2               | n                     |           |   | De Y     | Whether re                     | (O No   | 1          | -9.  |

2. In the 'Complex Samples Plan for Crosstabs Analysis' dialog box, the plan file you have just created may already appear in the 'File' box, if not, click 'Browse' and navigate to the correct plan file. [REMEMBER – the plan file you require is dependent on the data you are using and the analysis you are running]. Once you have selected your plan file, click 'Continue' (Ignore 'Joint Probabilities')

3. The 'Complex Samples Crosstabs' dialog box which appears is almost identical to the standard Crosstabs dialog box. Select your Row variables and Column variables (and nested variables under 'Subpopulations') as necessary. For this example we want to compare household income by family type:

- Under the variable list find and select the household income variable (DcWinc01) once selected click the black arrow next to the 'Column' box.
- Back in the variable list find and select the family type variable (DcHGrsp04)once selected click the black arrow next to the 'Row' box

| · ·                                                                                          |                 | · · · · ·                                                  |                                        |
|----------------------------------------------------------------------------------------------|-----------------|------------------------------------------------------------|----------------------------------------|
| Complex Samples                                                                              | Crosstabs       |                                                            | ×                                      |
| Variables:                                                                                   | -               | Ro <u>w</u> s:<br>DcHGrsp04                                | OK<br>Paste<br><u>R</u> eset<br>Cancel |
| McWbenU2<br>McWben03<br>McWben04<br>McWben05<br>McWben06<br>McWben07<br>McWben08<br>McWben08 | 4               | <u>C</u> olumn:                                            | Help                                   |
| McWben10     McWben11     McWben12                                                           | -               | Each combination of categories<br>defines a subpopulation. |                                        |
| <u>S</u> tatistics                                                                           | <u>M</u> issing | Values Options                                             |                                        |

 Click on the 'Statistics' tab. In the 'Statistics' dialogue box, under 'Cells' unselect 'Population Size' and select 'Column' percent. Under 'Statistics', unselect 'Standard Error' and select 'Confidence Interval' (keep the level at 95%). At the bottom, select 'Test of independence of rows and columns'. Click 'Continue'.

| Complex Samples Crosstabs: Statis                                                                                              | stics                                                                                                 | ×                          |
|----------------------------------------------------------------------------------------------------|----------------------------------------------------------------------------------------------------|----------------------------|
| Cells<br>Population size<br><u>R</u> ow percent                                                                                | <ul> <li>☑ <u>C</u>olumn percent</li> <li>☑ <u>I</u>able percent</li> </ul>                           | Continue<br>Cancel<br>Help |
| Statistics<br>☐ <u>S</u> tandard error<br>✔ <u>Confidence interval</u><br>Le <u>v</u> el (%): 95<br>☐ Coefficient of variation | <u>U</u> nweighted count <u>D</u> esign effect     Sguare root of design effect     Residua <u>ls</u> |                            |
| Expected values  Summaries for 2-by-2 Tables  Qdds ratio  Relative risk                                                        | Adjusted residuals  Risk difference                                                                   |                            |

 Back in the 'Crosstabs' dialog box, click 'Paste' to paste your syntax, which should look like this:

CSTABULATE /PLAN FILE = 'C:\temp\sw3bcxs.csaplan' /TABLES VARIABLES = DcHGrsp04 BY DcWinc01 /CELLS COLPCT /STATISTICS SE /TEST INDEPENDENCE /MISSING SCOPE = TABLE CLASSMISSING = EXCLUDE.

4. Select the syntax with your mouse and click on the blue play button on the toolbar or click CTRL-R on your keyboard. SPSS will return the following output:

| Dc - Family Type |                                                |                            | Dc Household income - banded |                             |                                      |                             |                      |        |
|------------------|------------------------------------------------|----------------------------|------------------------------|-----------------------------|--------------------------------------|-----------------------------|----------------------|--------|
|                  |                                                |                            |                              | Up to<br>£14999<br>per vear | From £15000<br>to £25999 per<br>vear | From<br>£26000 to<br>£43999 | £44,000<br>and above | Total  |
| Lone<br>Parent   | % within Dc<br>Household<br>income -           | Estimate                   |                              | 62.9%                       | 15.5%                                | 2.7%                        | 1.2%                 | 20.2%  |
|                  | banded                                         | 95% Confidence<br>Interval | Lower                        | 57.6%                       | 11.4%                                | 1.4%                        | .4%                  | 17.8%  |
|                  |                                                |                            | Upper                        | 67.9%                       | 20.6%                                | 5.1%                        | 3.6%                 | 22.9%  |
| Couple<br>Family | % within Dc<br>Household<br>income -           | Estimate                   |                              | 37.1%                       | 84.5%                                | 97.3%                       | 98.8%                | 79.8%  |
|                  | banded                                         | 95% Confidence<br>Interval | Lower                        | 32.1%                       | 79.4%                                | 94.9%                       | 96.4%                | 77.1%  |
|                  |                                                |                            | Upper                        | 42.4%                       | 88.6%                                | 98.6%                       | 99.6%                | 82.2%  |
| Total            | % within Dc<br>Household<br>income -<br>banded | Estimate                   |                              | 100.0%                      | 100.0%                               | 100.0%                      | 100.0%               | 100.0% |
|                  |                                                | 95% Confidence<br>Interval | Lower                        | 100.0%                      | 100.0%                               | 100.0%                      | 100.0%               | 100.0% |
|                  |                                                |                            | Upper                        | 100.0%                      | 100.0%                               | 100.0%                      | 100.0%               | 100.0% |

#### Dc - Family Type \* Dc Household income - banded

#### **Tests of Independence**

|                  |                  | Chi-Square | Adjusted F | df1   | df2     | Sig. |
|------------------|------------------|------------|------------|-------|---------|------|
| Dc Household     | Pearson          | 463.872    | 159.212    | 2.838 | 184.482 | .000 |
| Dc - Family Type | Likelihood Ratio | 452.276    | 155.232    | 2.838 | 184.482 | .000 |

The adjusted F is a variant of the second-order Rao-Scott adjusted chi-square statistic. Significance is based on the adjusted F and its degrees of freedom.

5. The significance value is returned in the final column of the 'Tests of Independence' variable. At a significance of p < 0.001, we can conclude that family type is significantly associated with household income. And from the data, we can see that lone parent families are considerably more likely to be on lower incomes than are couple families.

To run further crosstabs with significance testing on the *sweep 3 birth cohort* data, all you now need to do is copy and paste the syntax you've created and adjust the row and column variables as necessary.

## /TABLES VARIABLES = <u>DcHGrsp04</u> BY <u>DcWinc01</u>

If you are running analysis on a *different dataset*, or *combination of data*, and have already prepared an appropriate plan file, all you need to do is change the plan file reference in the syntax

## /PLAN FILE = 'C:\temp\sw3bcxs.csaplan'